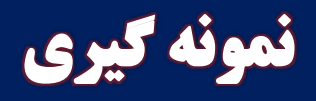

## (EXCEL)

تدوین: مرکز تحلیل آماری خوارزمی \*\*\* www.kharazmi-statistics.ir مرکز آماری خوارزمی

همواره در طول تحلیل به تعدادی نمونه نیاز است که تفسیرهایی بر روی آنها انجام شود. بالخصوص اگر تعداد جمعیت مورد بررسی زیاد باشد. یک از امکاناتی که نرم افزار excel در اختیار کاربران خود قرار می دهد نمونه گیری از داده های مورد بررسی است. در ادامه چگونگی انجام نمونه گیری در نرم افزار Excel را بیان می کنیم. دستور بیان شده در ادامه کاربر را قادر می سازد که نمونه گیری ساده ای از جمعیت مورد بررسی داشته باشد. ابتدا داده های مورد بررسی را وارد Excel نمایید. برای نمونه گیری ساده مراحل زیر را طی نمایید.

Data > data analysis > sampling > ok

لازم به یادآوری است که در حالت پیش فرض نرم افزار Excel تَب data analysis وجود ندارد و این تنظیمات باید توسط کاربر انجم گردد. برای فعال کردن تب مربوطه می توانید به فایل <u>تحلیل واریانس</u> در صفحه ی مربوط به آموزش نرم افزار Excel مراجعه ن*م*ایید.

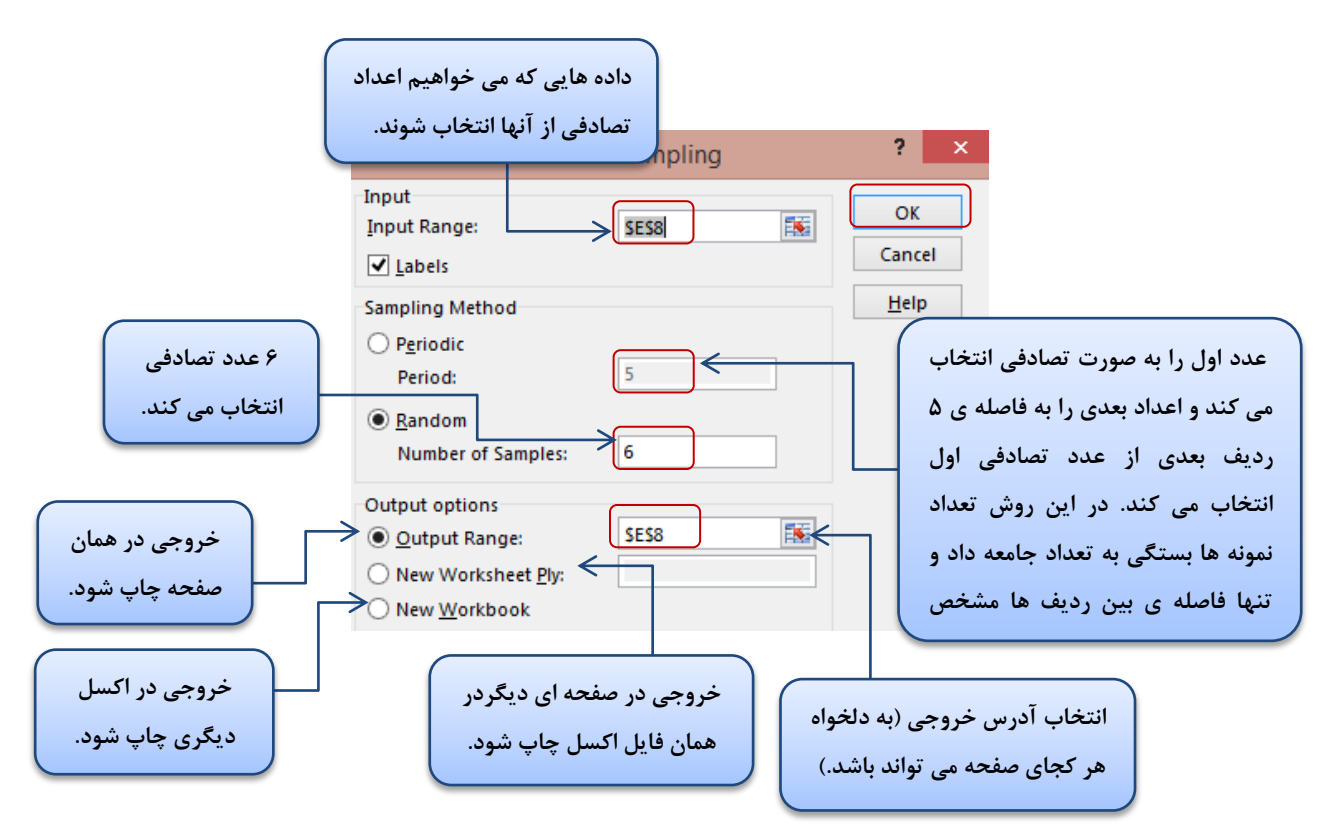

پس از زدن دکمه ی ok پنجره ی روبرو باز می شود.

با انجام تنظیم مربوطه اعداد تصادفی انتخابی در سلول انتخابی نمایش داده می شوند.

- اکسل(مقدمه،تحلیل واریانس،رگرسیون و آزمون میانگین)، تهیه و گرد آوری: حمید مسعودی، تابستان ۱۳۸۹، دانشگاه فردوسی مشهد